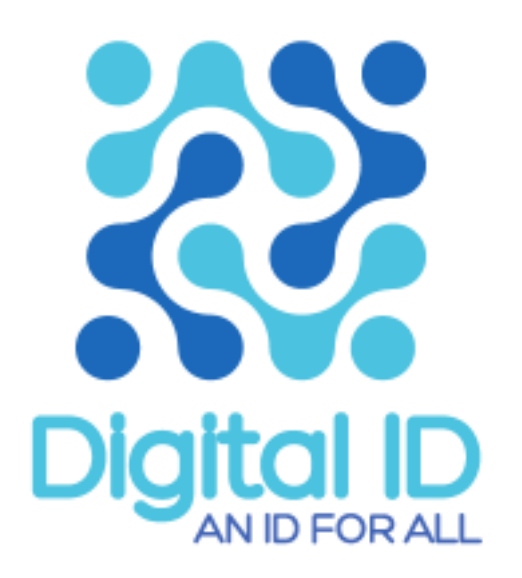

## National Digital ID

e-KYC / e-Consent / e-Identity / Easy of Doing Business / Doing Business Portal

#### Recap: วัตถุประสงค์ของโครงการ National Digital ID

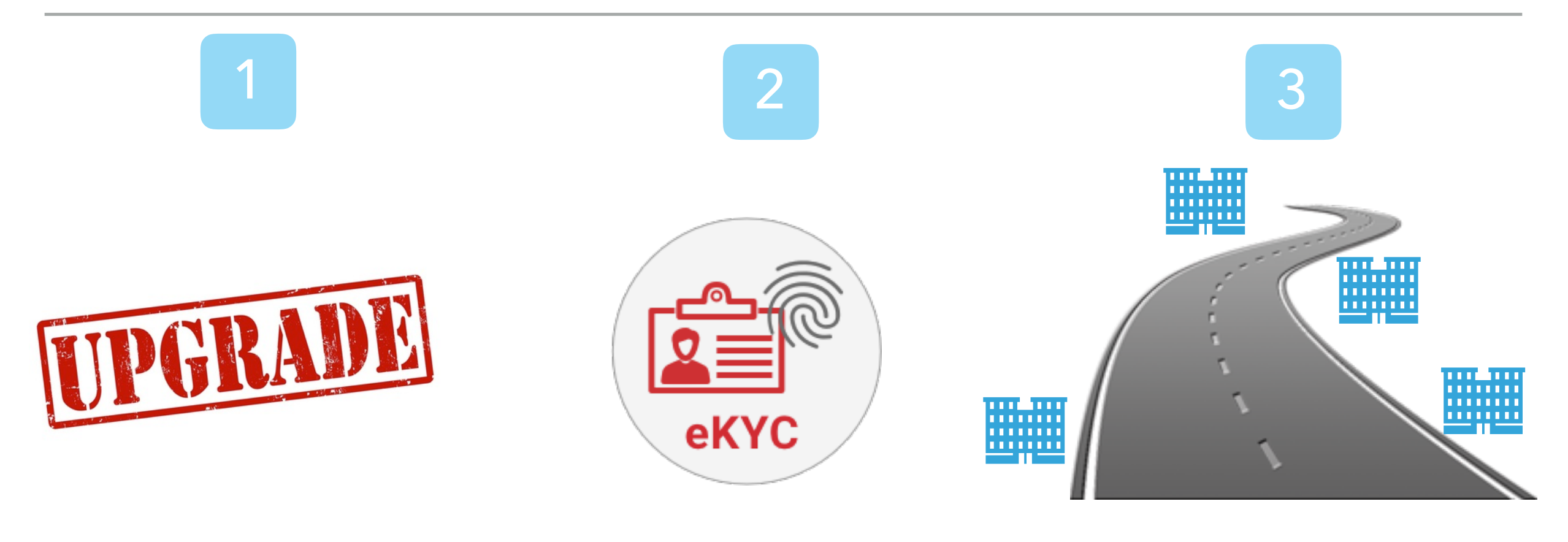

สร้างระบบ Data Sharing โดยเป็นเพียงถนนเพื่อ เชื่อมต่อระหว่างหน่วยงาน ต่างๆ (ไม่มีการรวมศูนย์ เก็บข้อมูล) และการ Share ต้องได้รับการ Consent จากเจ้าของข้อมูลก่อน

สามารถพิสูจน์และ ยืนยันตัวตนผ่าน ช่องทาง Online Self Service ได้

สร้างมาตรฐานการ พิสูจน์และการยืนยันตัว ตนของประเทศไทย และยกระดับการทำ ธุรกรรมต่างๆ ให้มี ความน่าเชื่อถือมากขึ้น

#### Recap: การยืนยันตัวตนผ่าน Channel and Authentication Method อะไรก็ได้

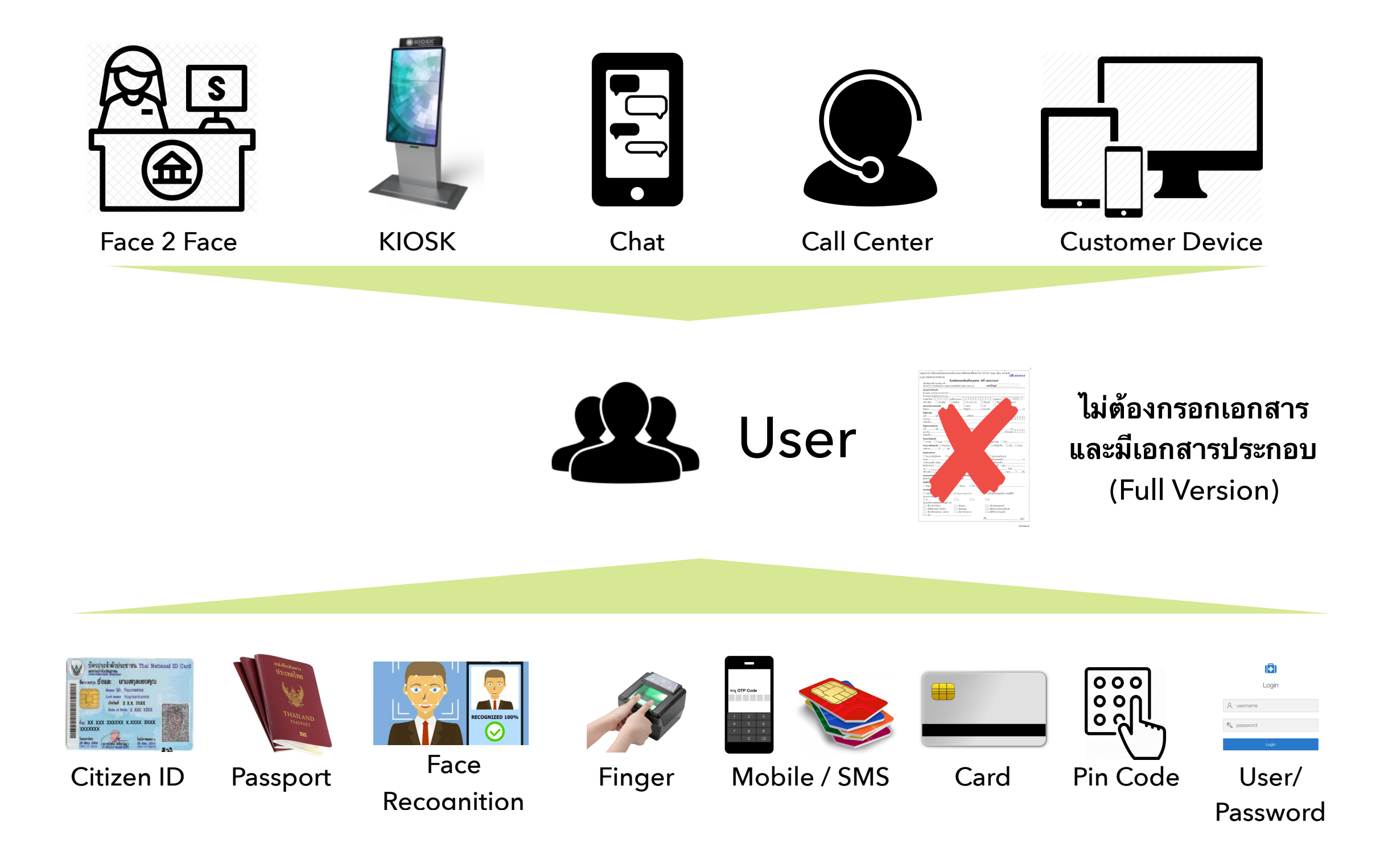

## Infrastructure

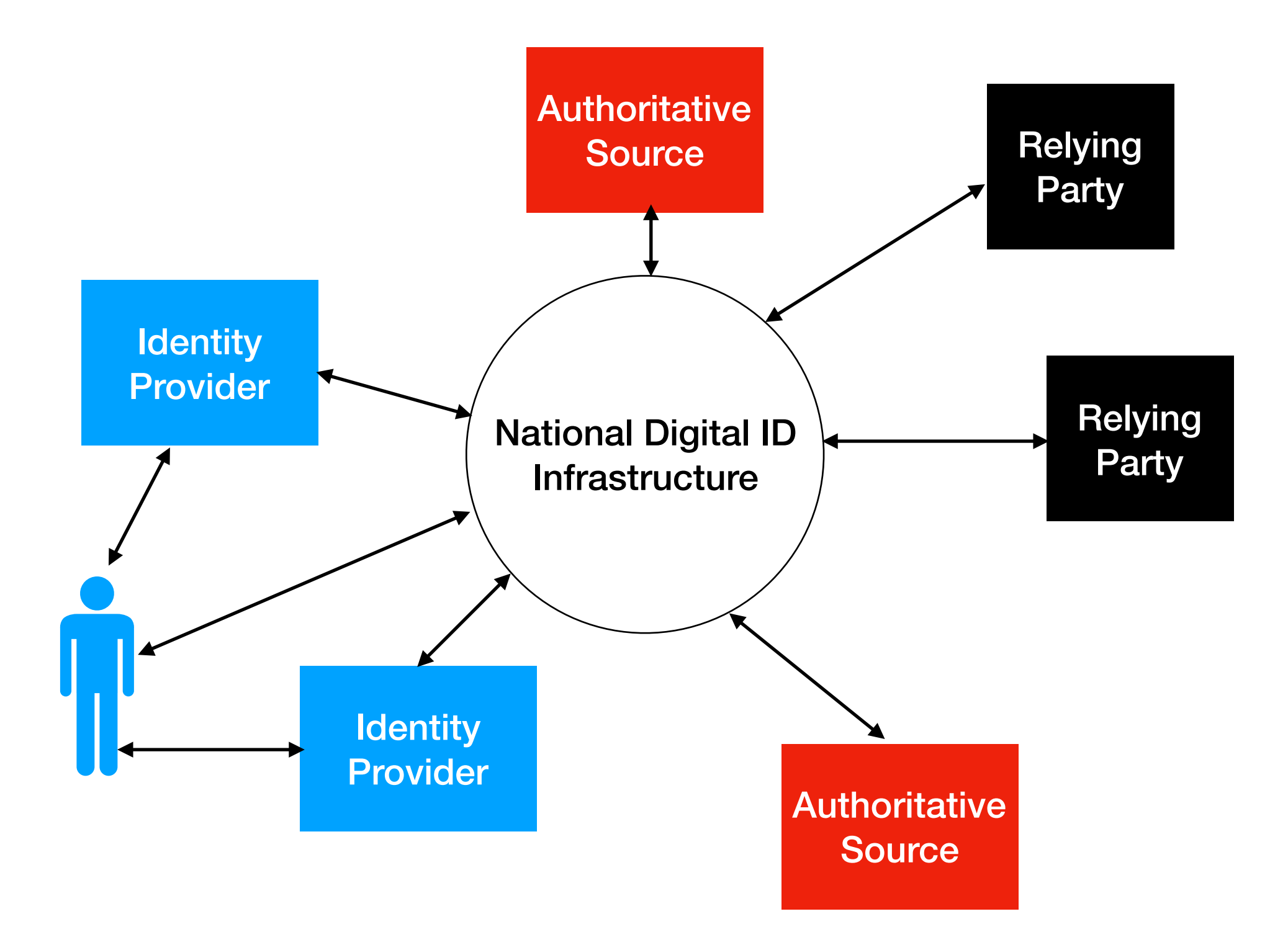

## System Properties

- Blockchain and distributed messaging.
- Decentralized.
- Distributed.
- No single point of failure.
- No single point of attacking.
- Not control by any single party.

## Security

- Confidentiality Integrity
- Privacy
- Abuse Prevention

## Confidentiality

- Data transmission is encrypted.
- Only intended party can decrypt data.
- Logs do not contain sensitive data.

## Integrity

- Data transmitted are delivered properly.
- Data stored cannot be tampered.
- Data transmission cannot be tampered.

## Privacy

- Platform does not store personal information.
- Messages and Requests in the platform may hide source, destination, and/or content from other parties in the ecosystem (minimum 2 out of 3)
- Anonymity: RP, IDP and/or User may hide their identity.
- Anonymized data stored in the platform is resistant to brute force.

#### Authentication Flow : Cross Channel

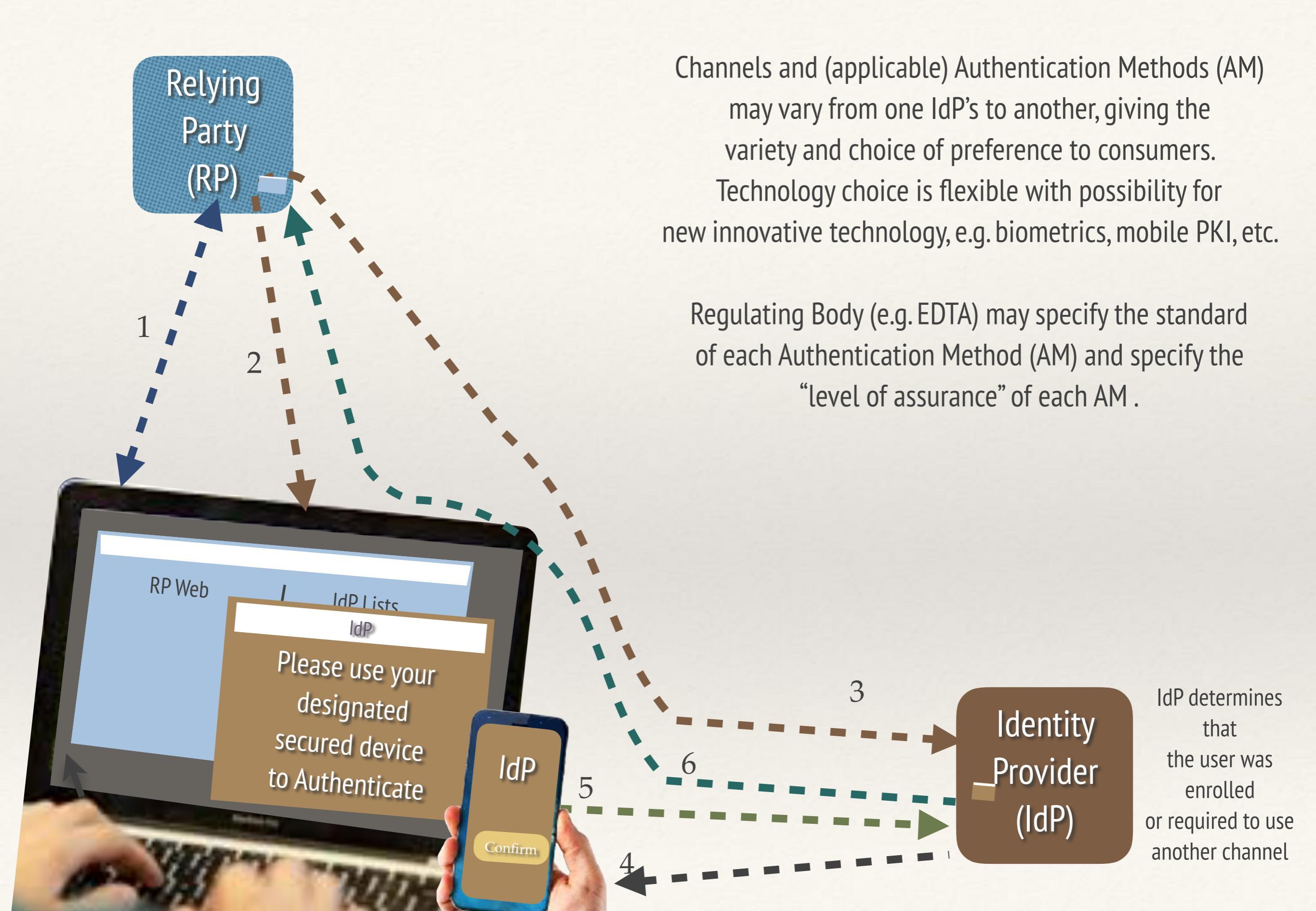

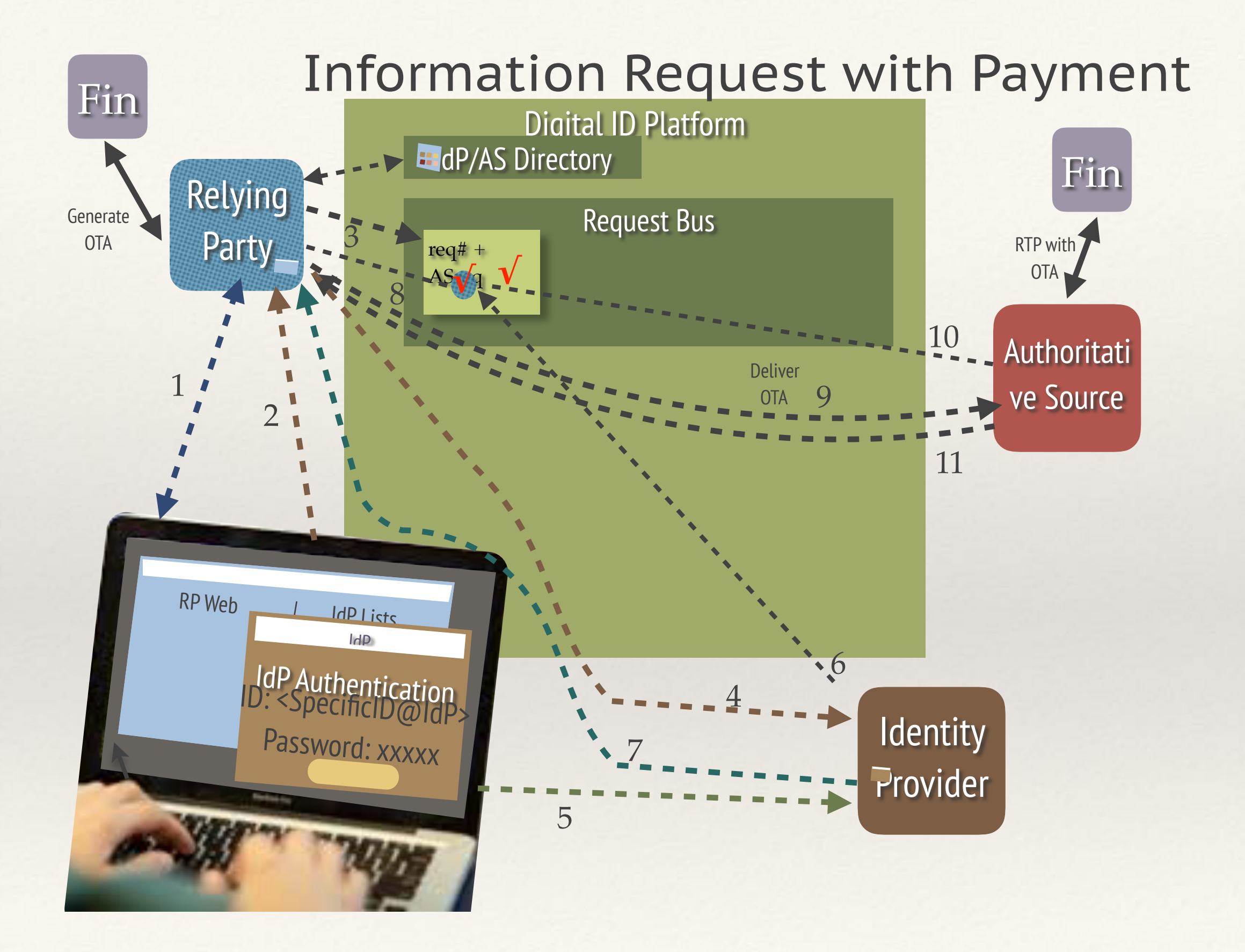

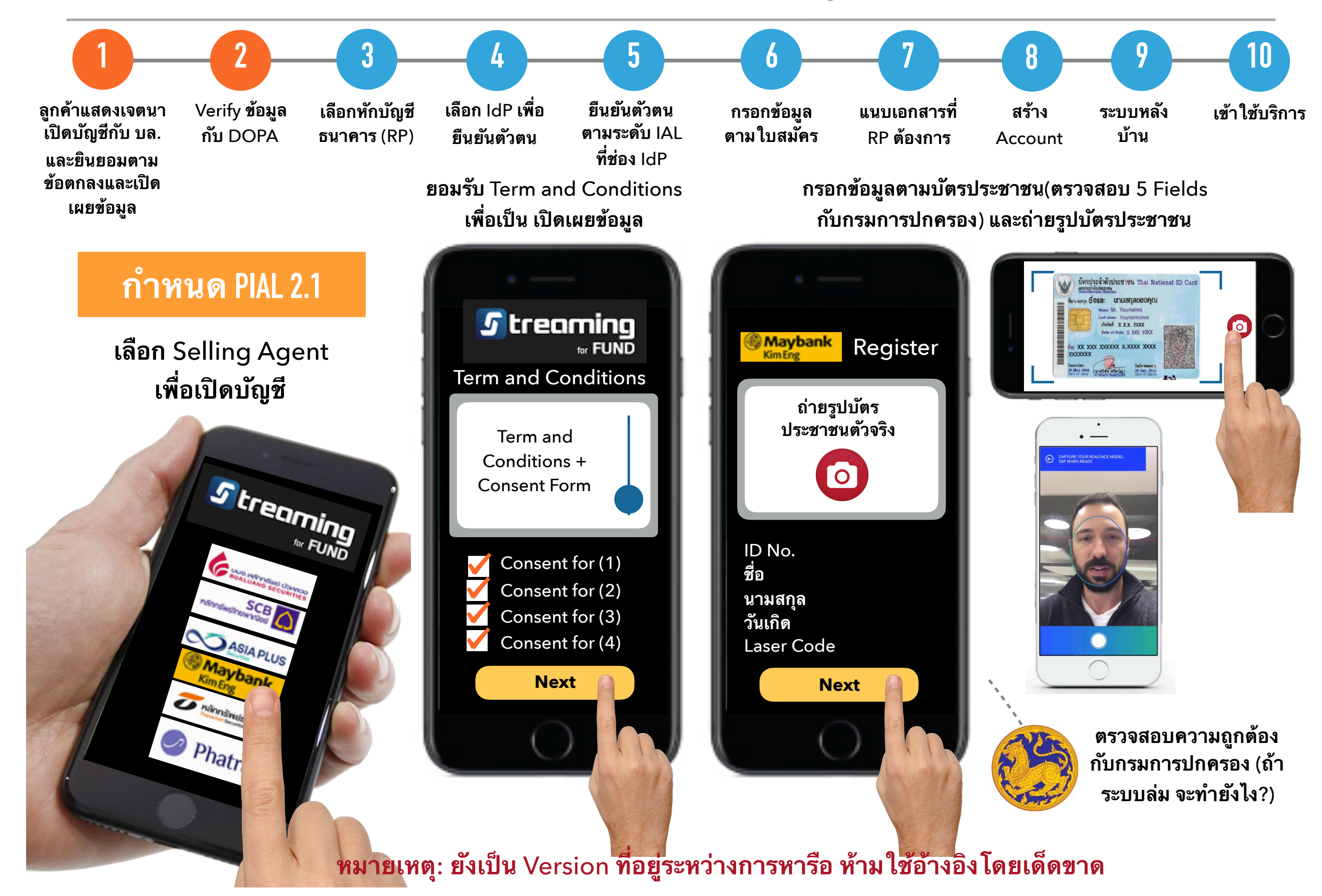

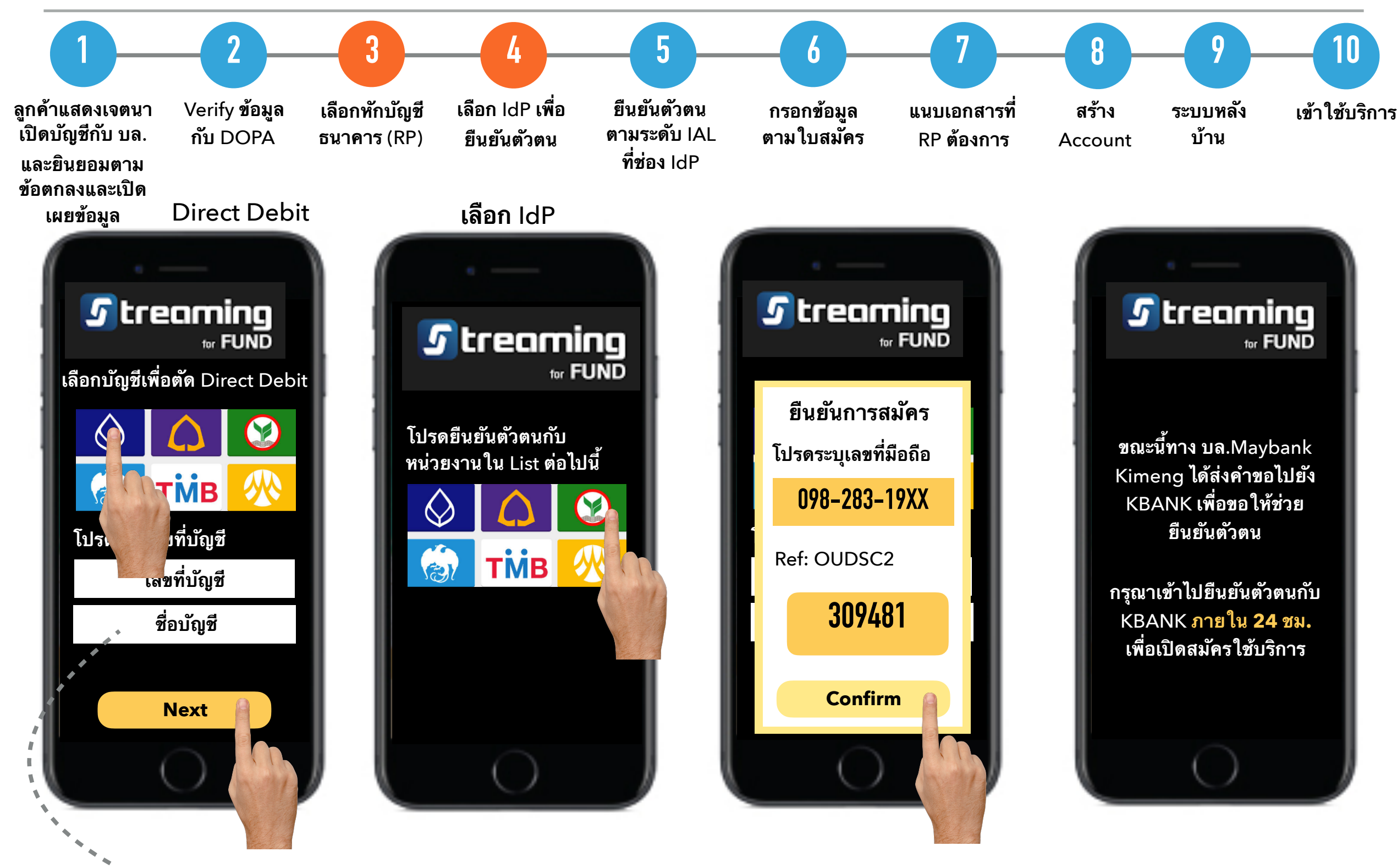

ถูก Auto Fill จากข้อมูลตอน กรอกบัตรประชาชน (ห้ามแก้)

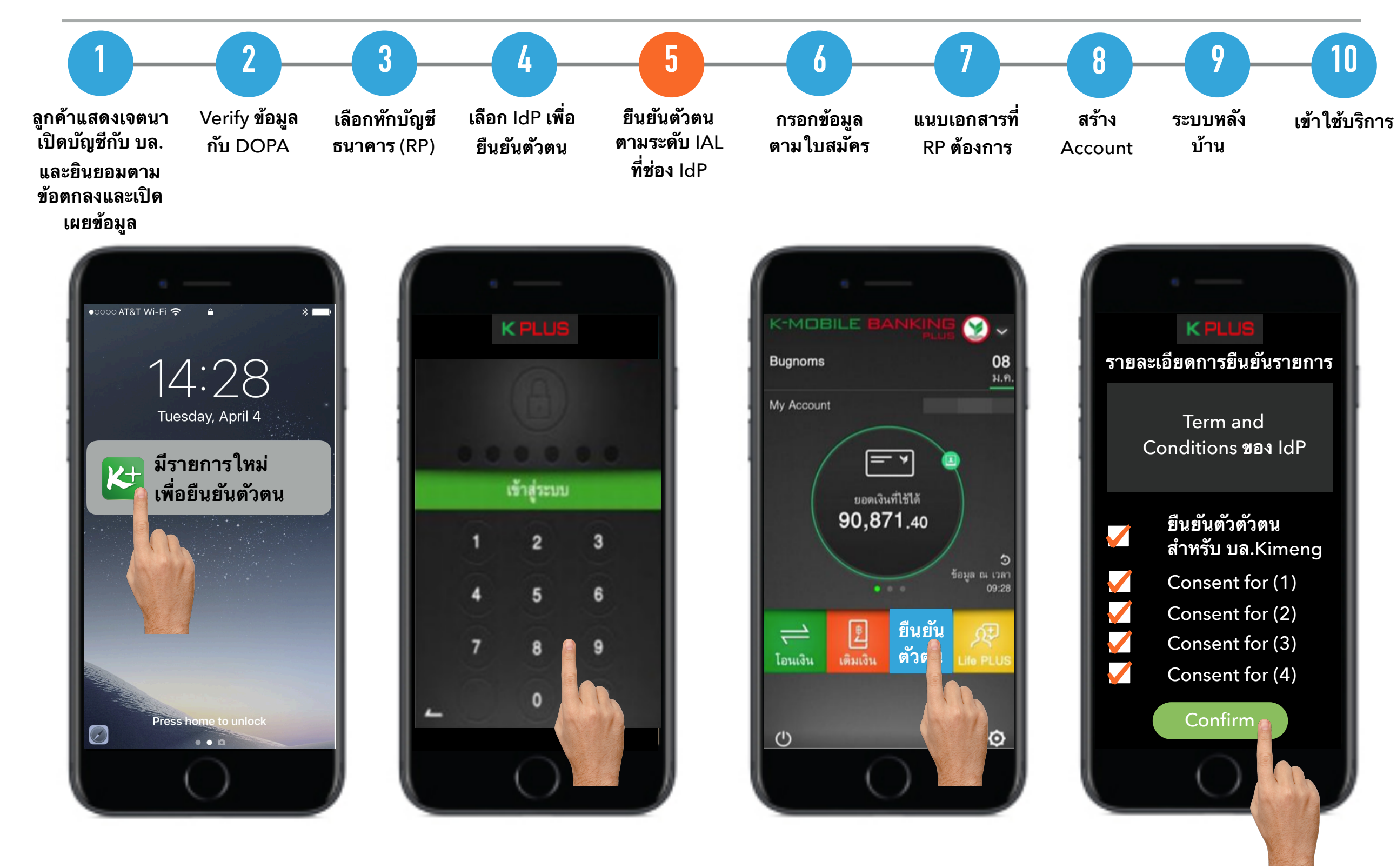

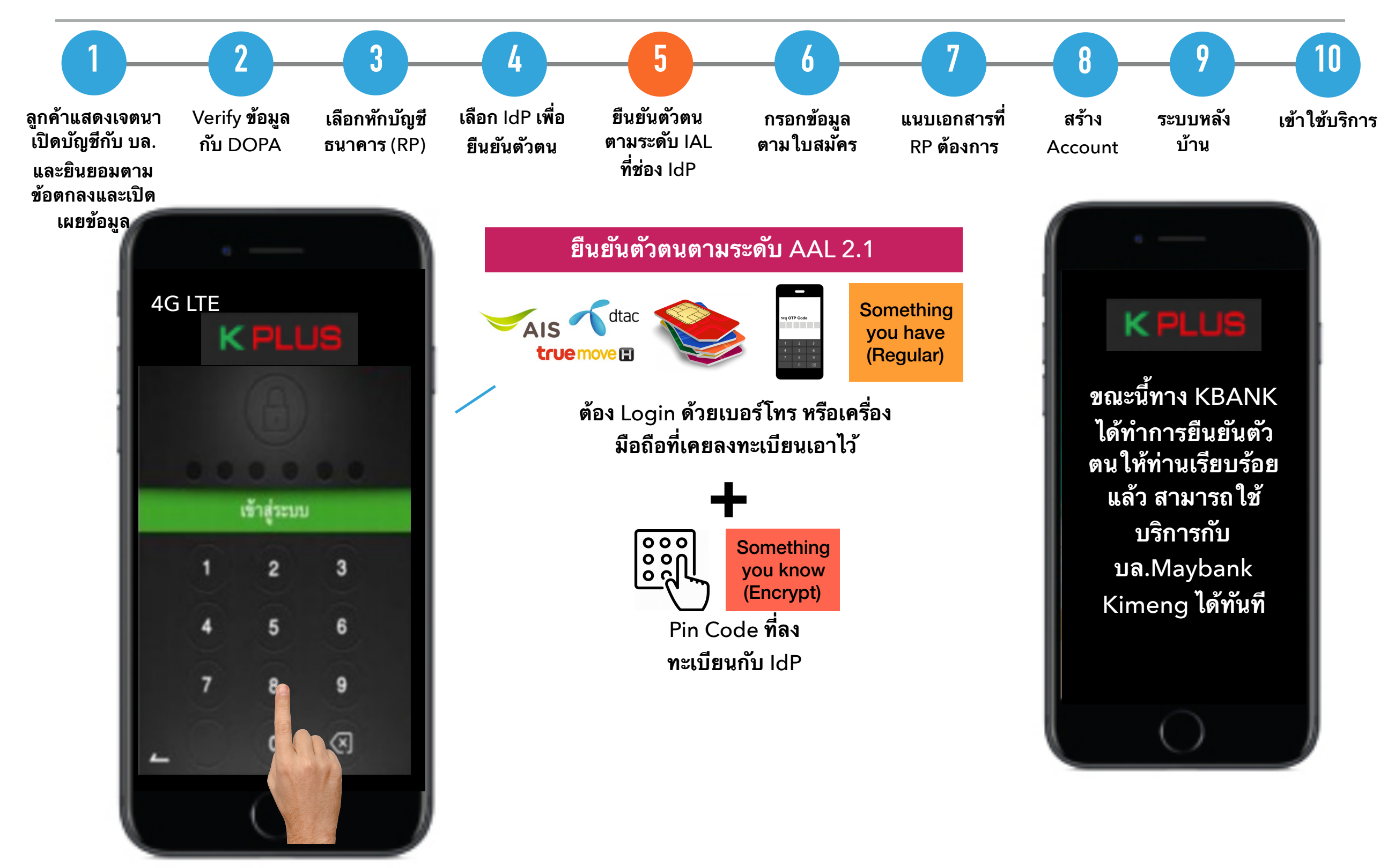

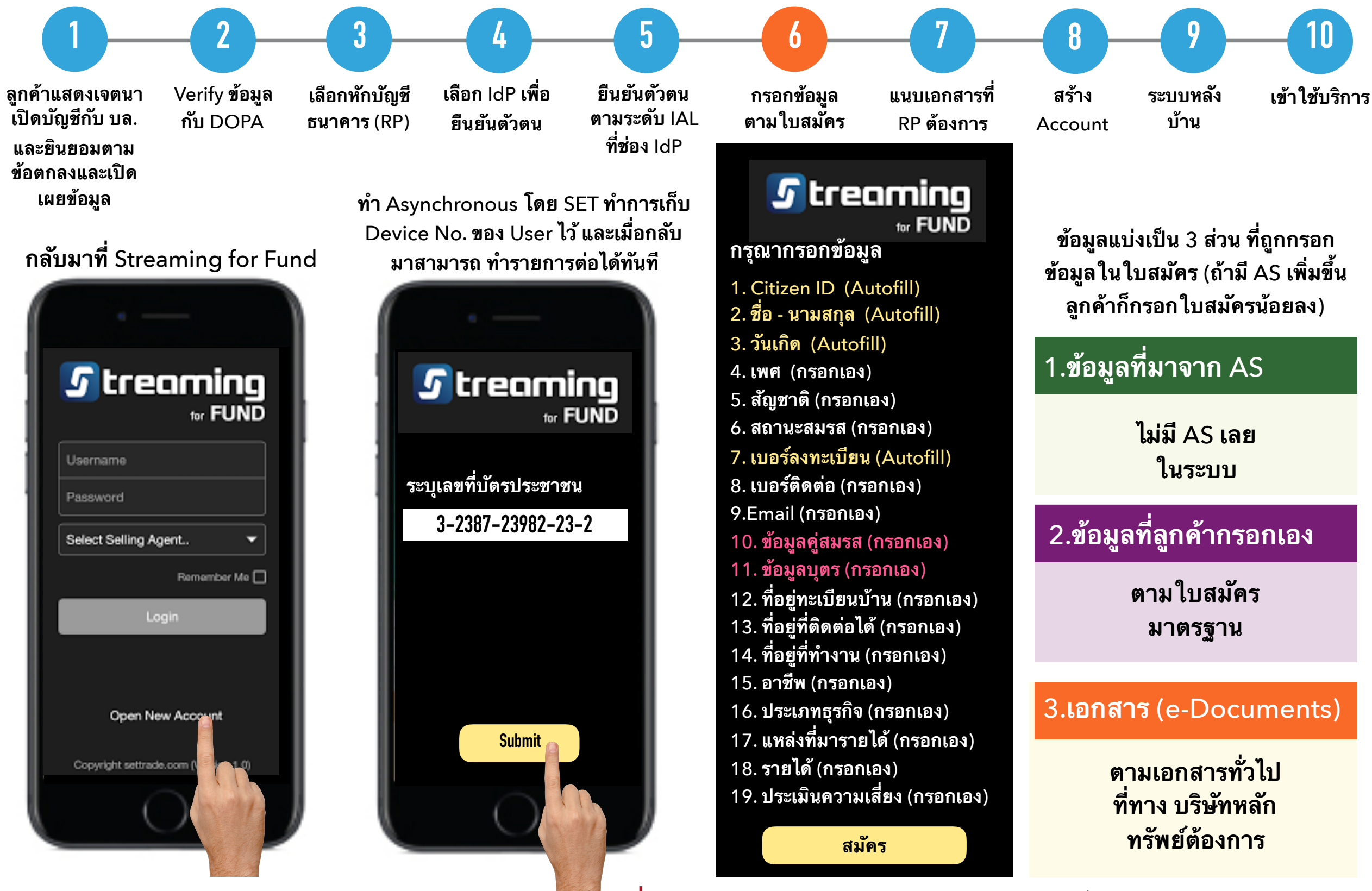

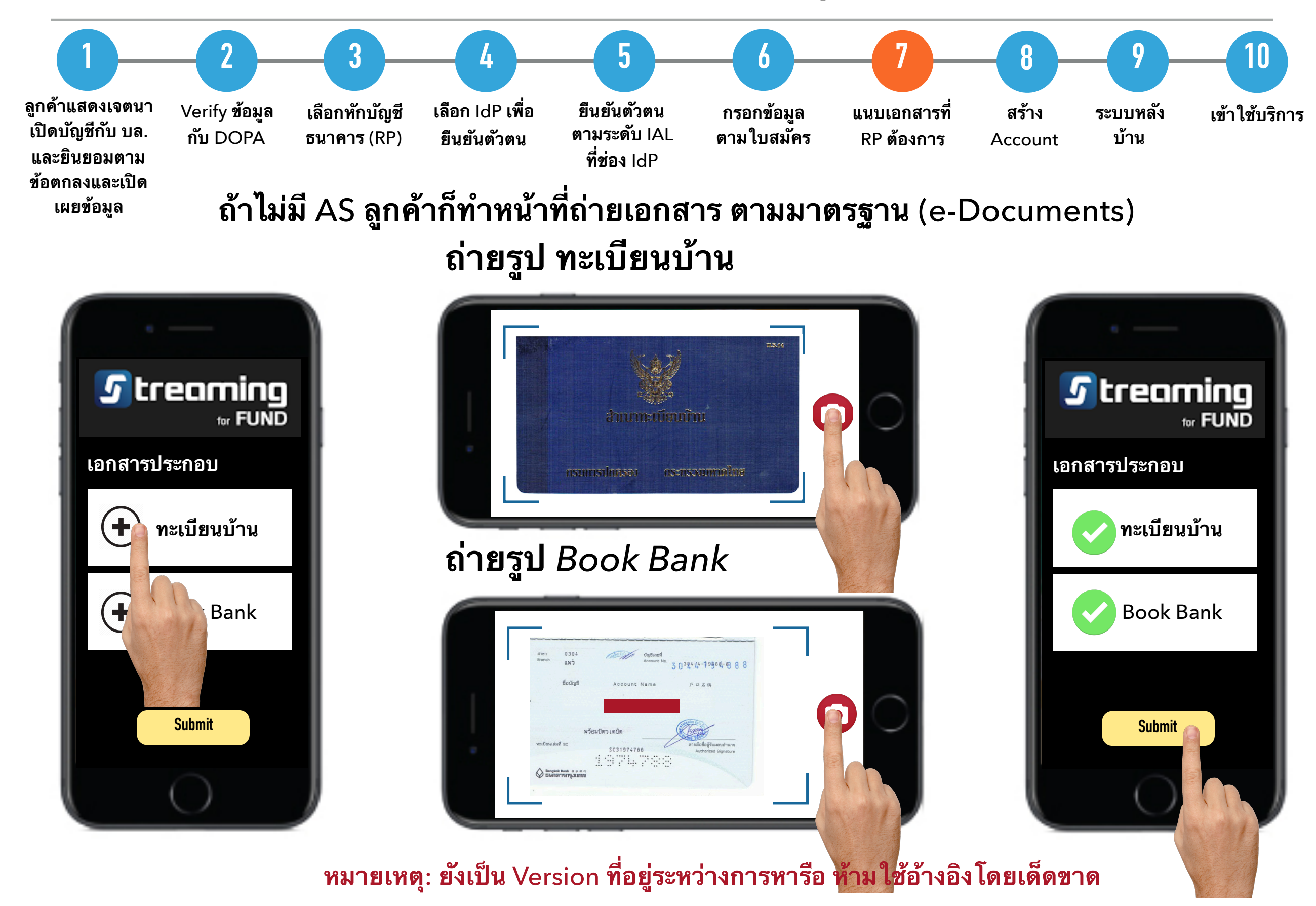

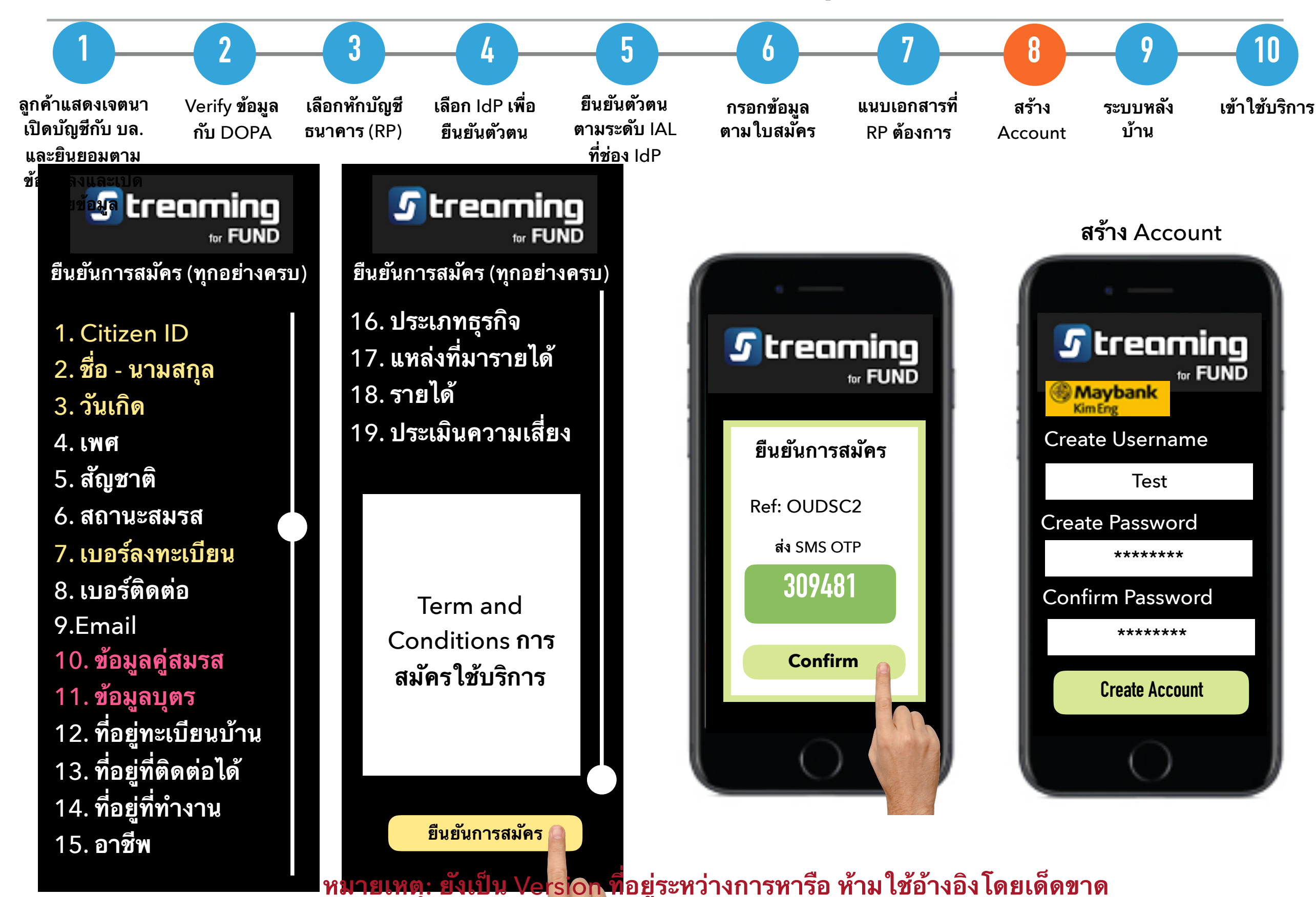

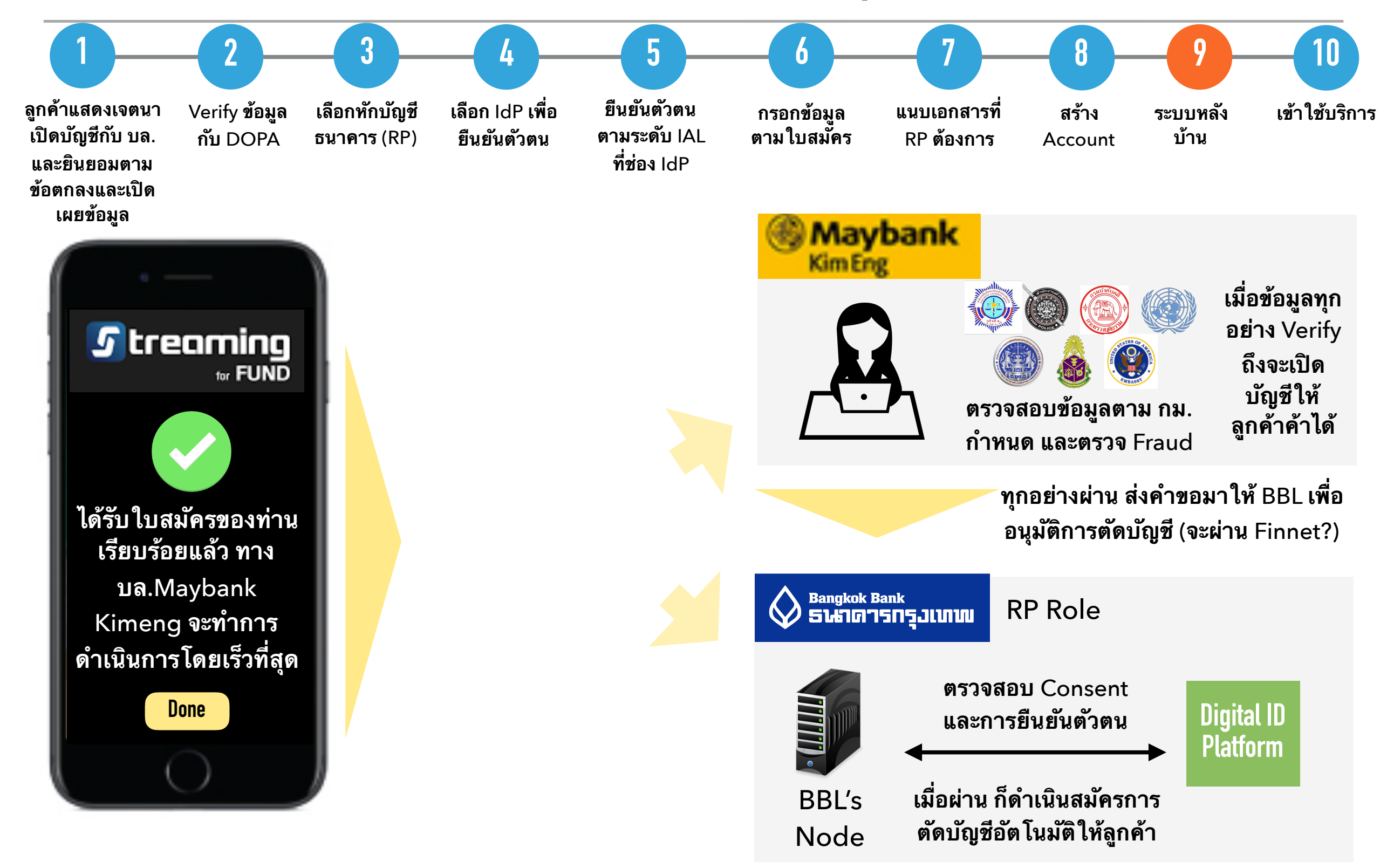

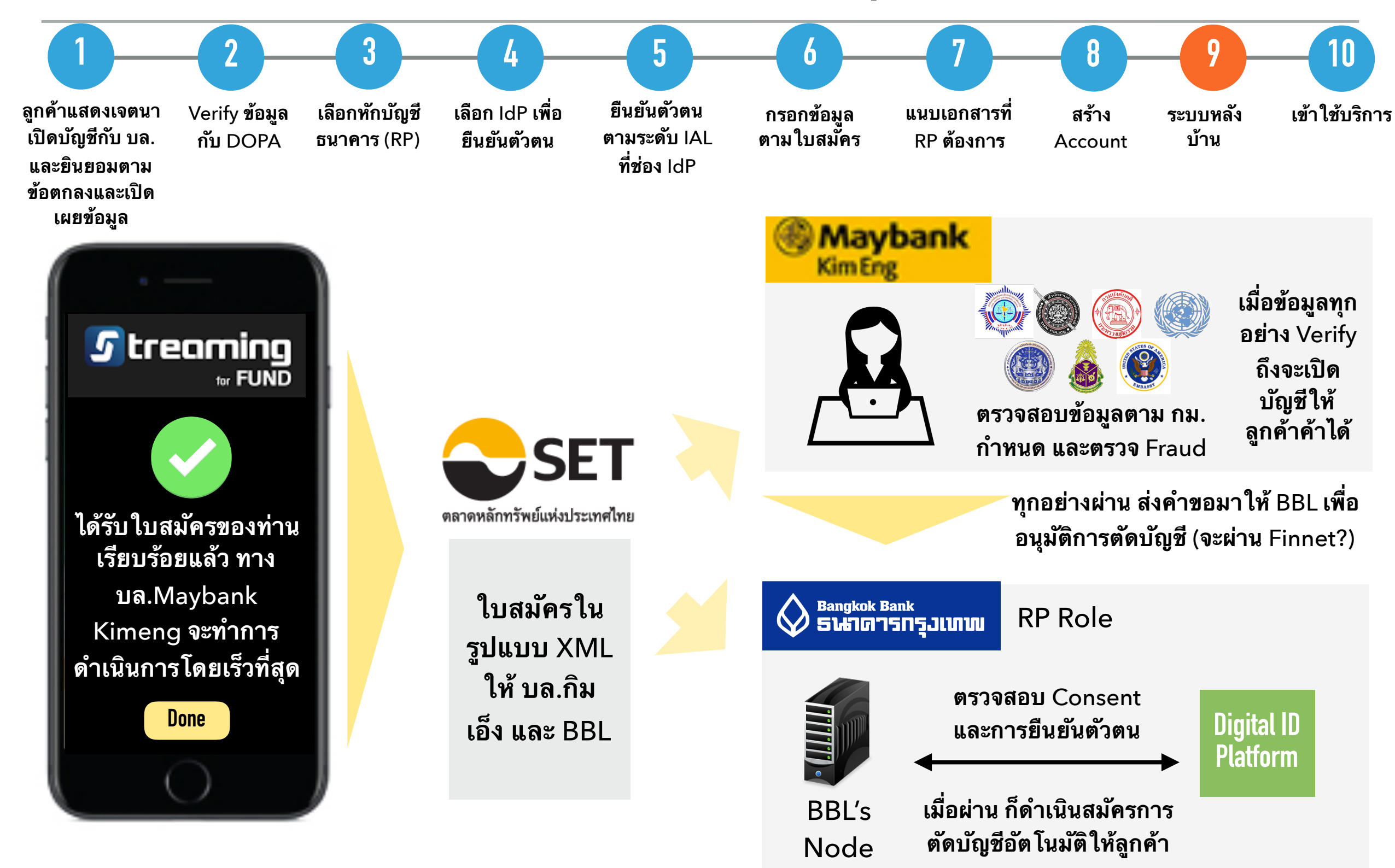

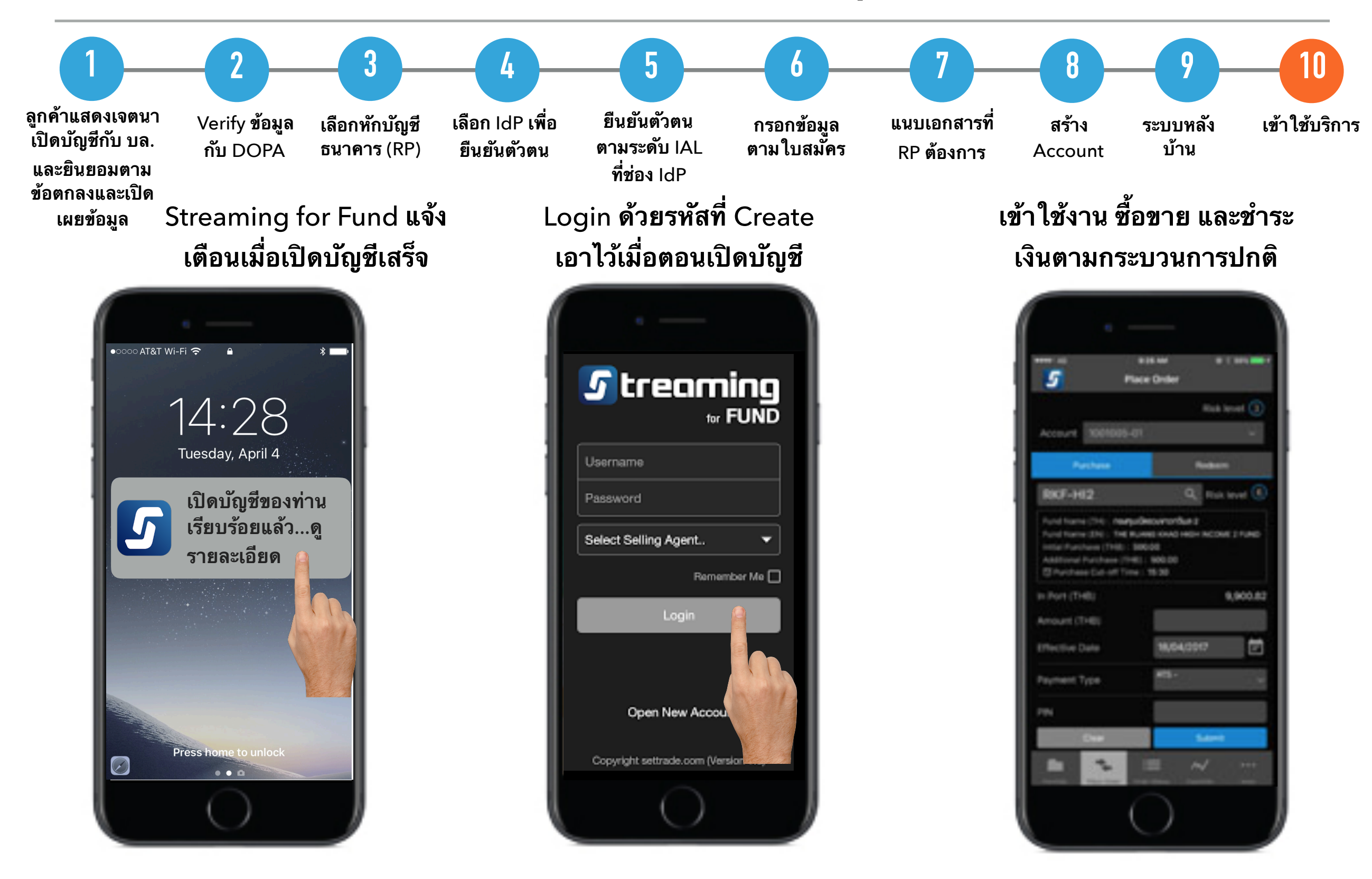

## Architecture Design

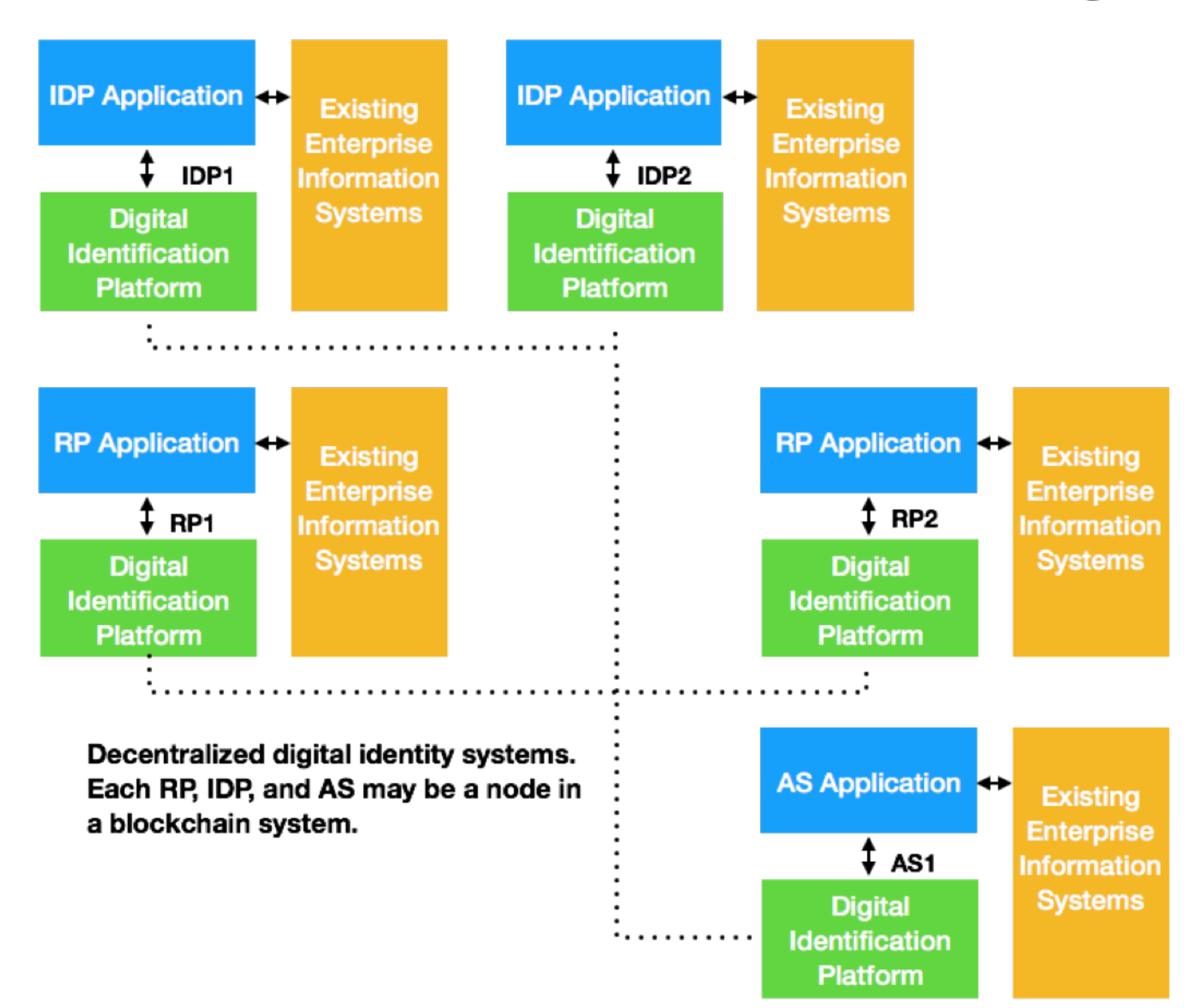

## Platform Node Components

| Digital Identity Platform          |              |                        |                                 |                                                   |                   |                       |                             |                     |                        |  |  |
|------------------------------------|--------------|------------------------|---------------------------------|---------------------------------------------------|-------------------|-----------------------|-----------------------------|---------------------|------------------------|--|--|
| API (REST, JSON-RPC, etc)          |              |                        |                                 |                                                   |                   |                       |                             |                     |                        |  |  |
| lden                               | Identity API |                        | Request API                     |                                                   | Communication API |                       | Data API                    |                     |                        |  |  |
| Broadcas<br>Communicati            | t<br>on      | Group<br>Communication |                                 | Point-to-Point<br>Communication                   |                   | e<br>ation<br>e       | Storage                     |                     |                        |  |  |
| Async<br>Queue                     |              | Async Message<br>Queue |                                 | Session<br>Management                             |                   | Network<br>Management | Securi<br>Communic<br>Modul | Local<br>Storage    | Distributed<br>Storage |  |  |
| Decentralized Management           |              |                        |                                 |                                                   | Tn                | ust Engine            | Trusted/Security Module     |                     |                        |  |  |
| Network<br>Management<br>Orchestra |              |                        | ty Sma<br>nent Dire<br>rator De | ent Smart Contract<br>Directory and<br>Deployment |                   | lockchain             | Trusted<br>Storage          | Identity<br>Storage | PKI<br>Management      |  |  |

## **Communication Between Nodes**

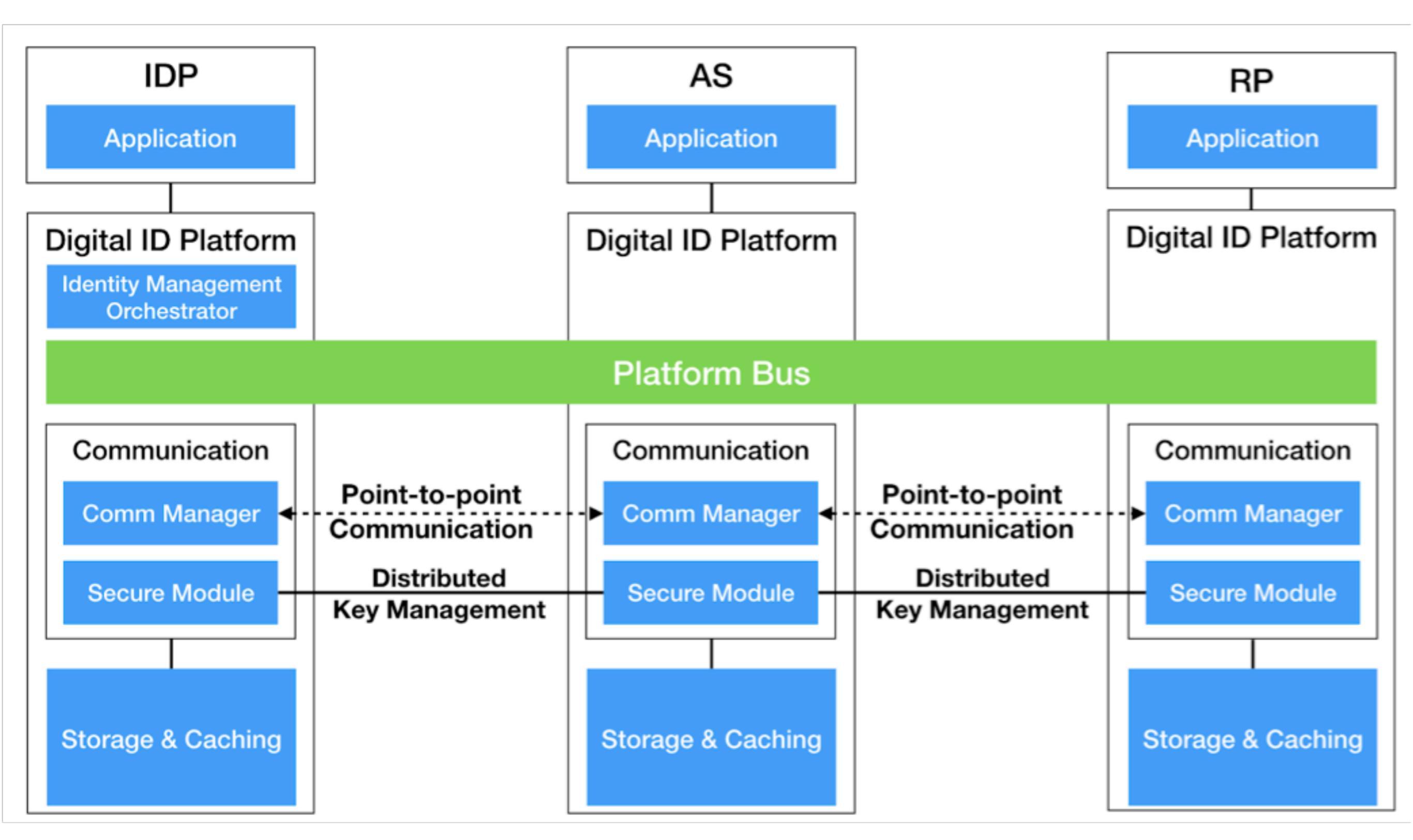

## Example NDID Node

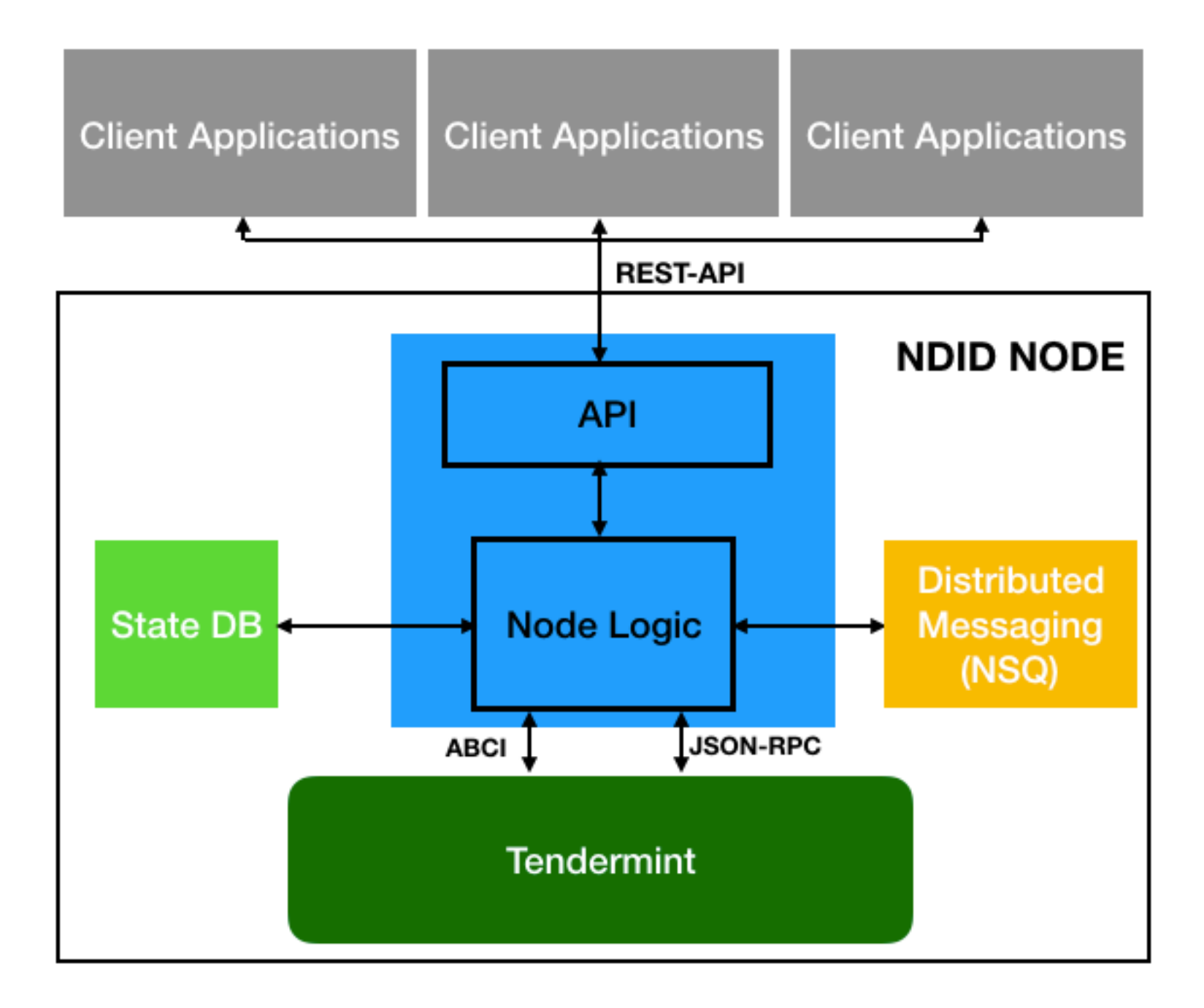

## **Example Request**

Send request to {namespace}/{identifier} (async)

{ns, id, request\_type, request\_message, min\_ial, min\_aal, min\_idp, service\_id\_list, timeout}

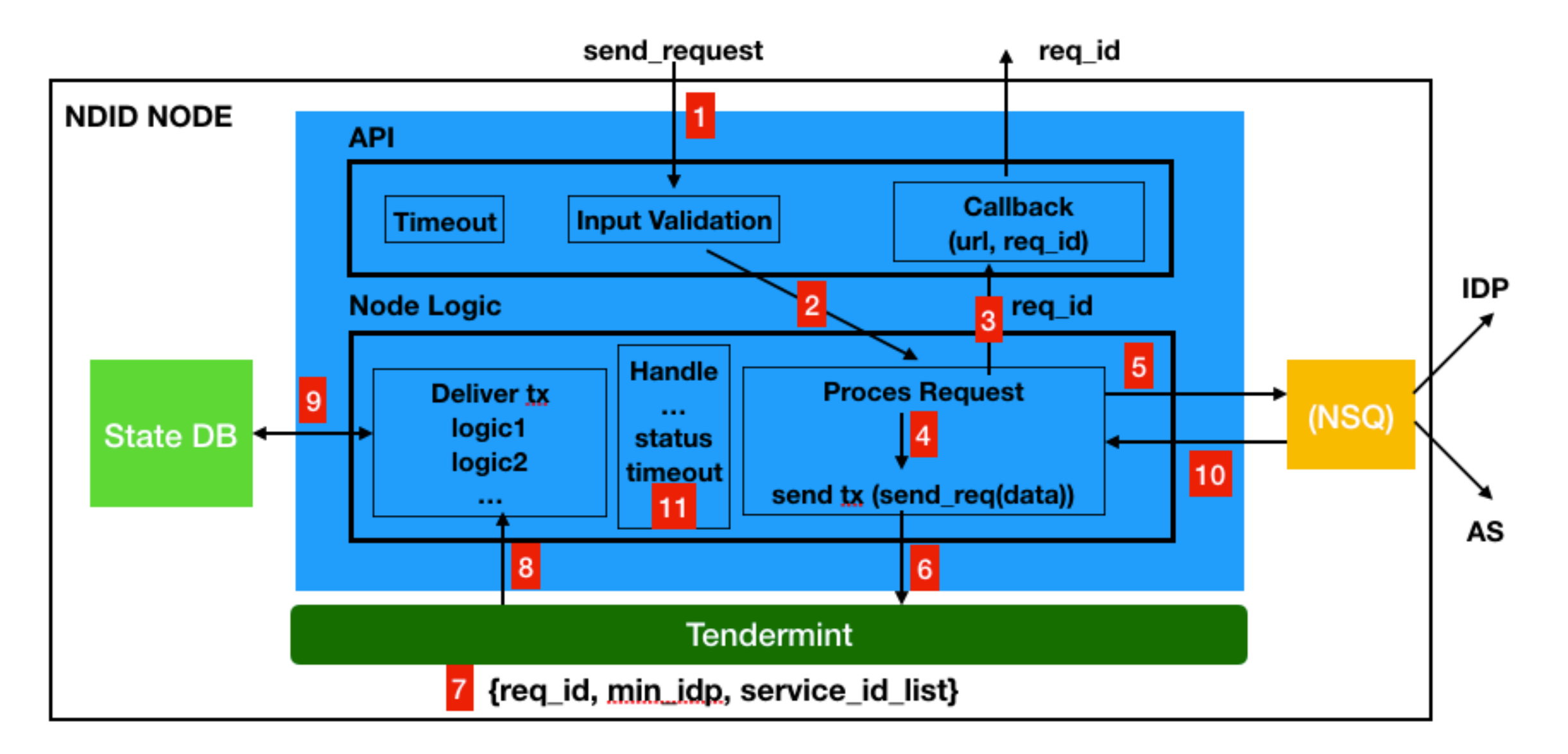

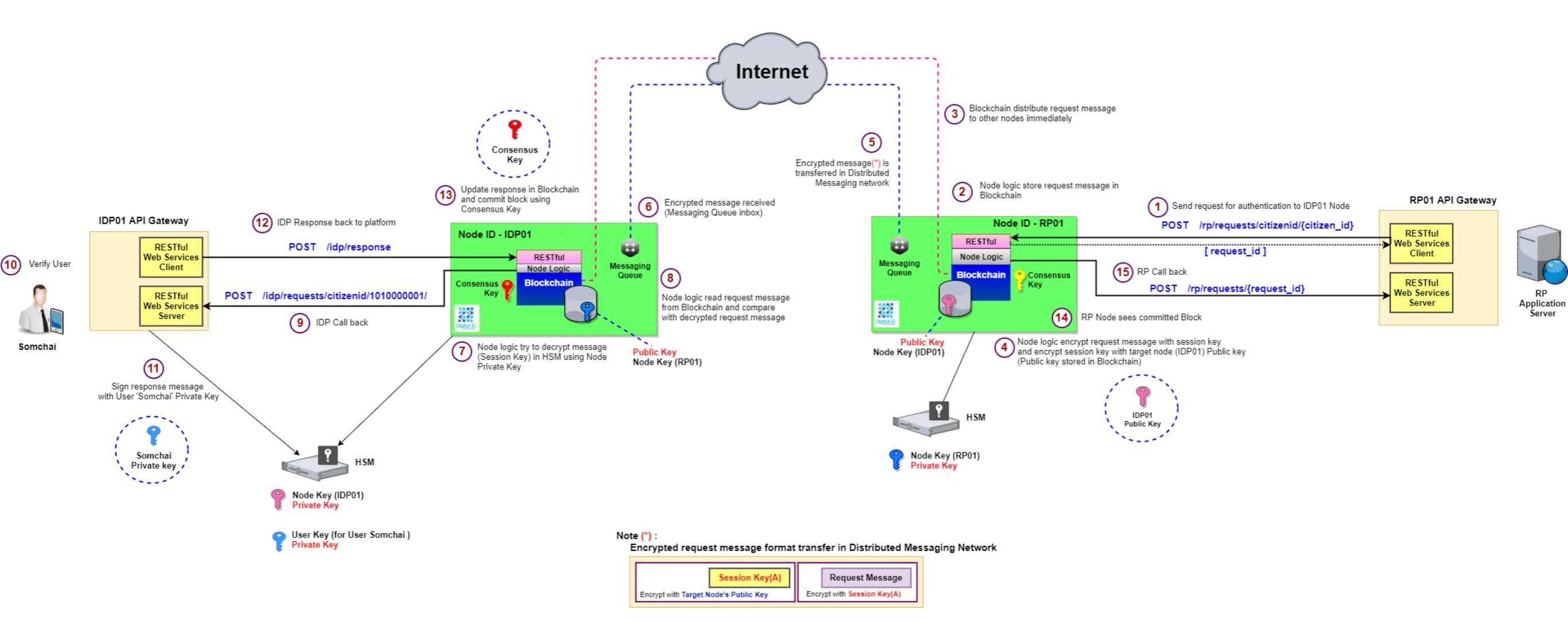

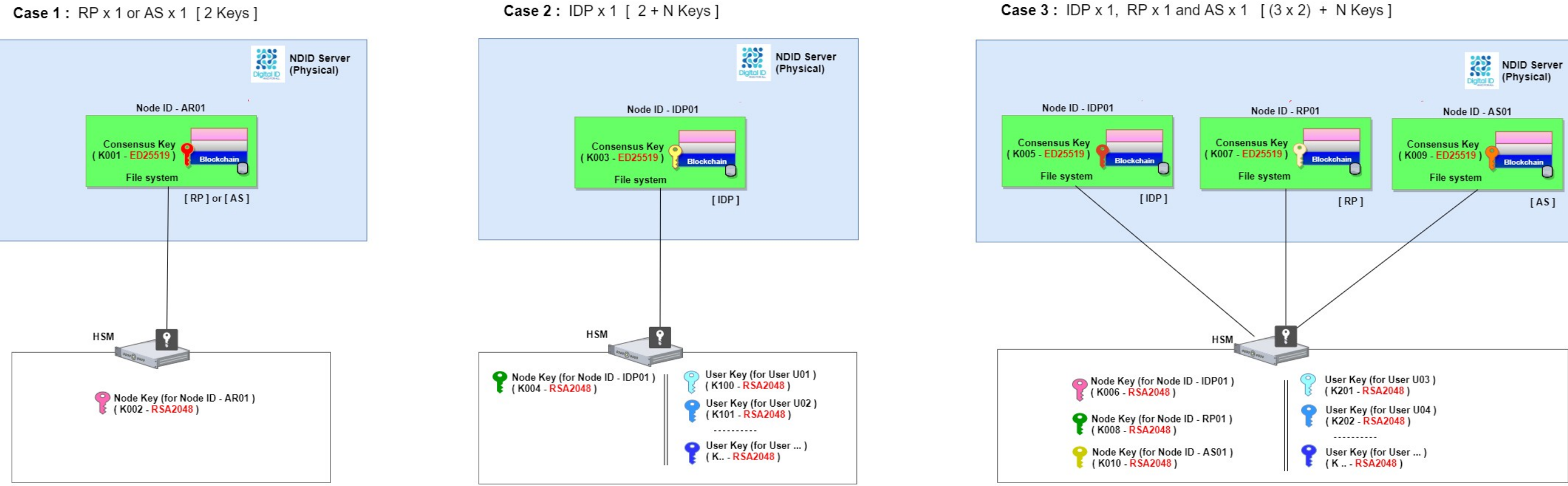

#### Case 1: RP x 1 or AS x 1 [2 Keys]

#### Key Type

1. Consensus Key - Use by Tendermint when commit block

- 2. Node Key - Private key use for the node to sign transaction before send to target nodes and Public key use by other party to encrypt transaction before send to this node (In point-to-point messaging communication)
- 3. User Key - Private key use for sign request/response transaction

### API 1.0

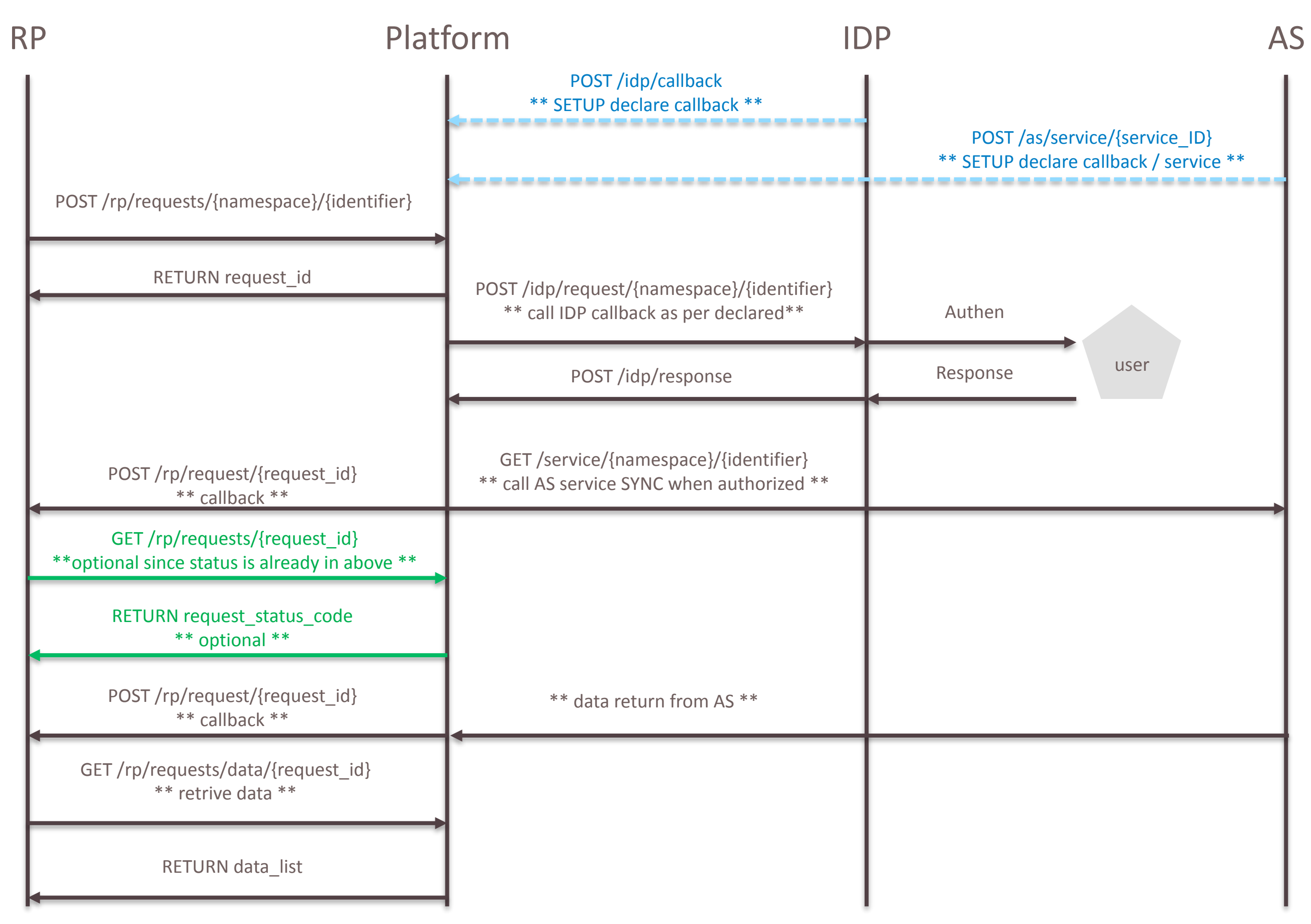

## Using Proxy

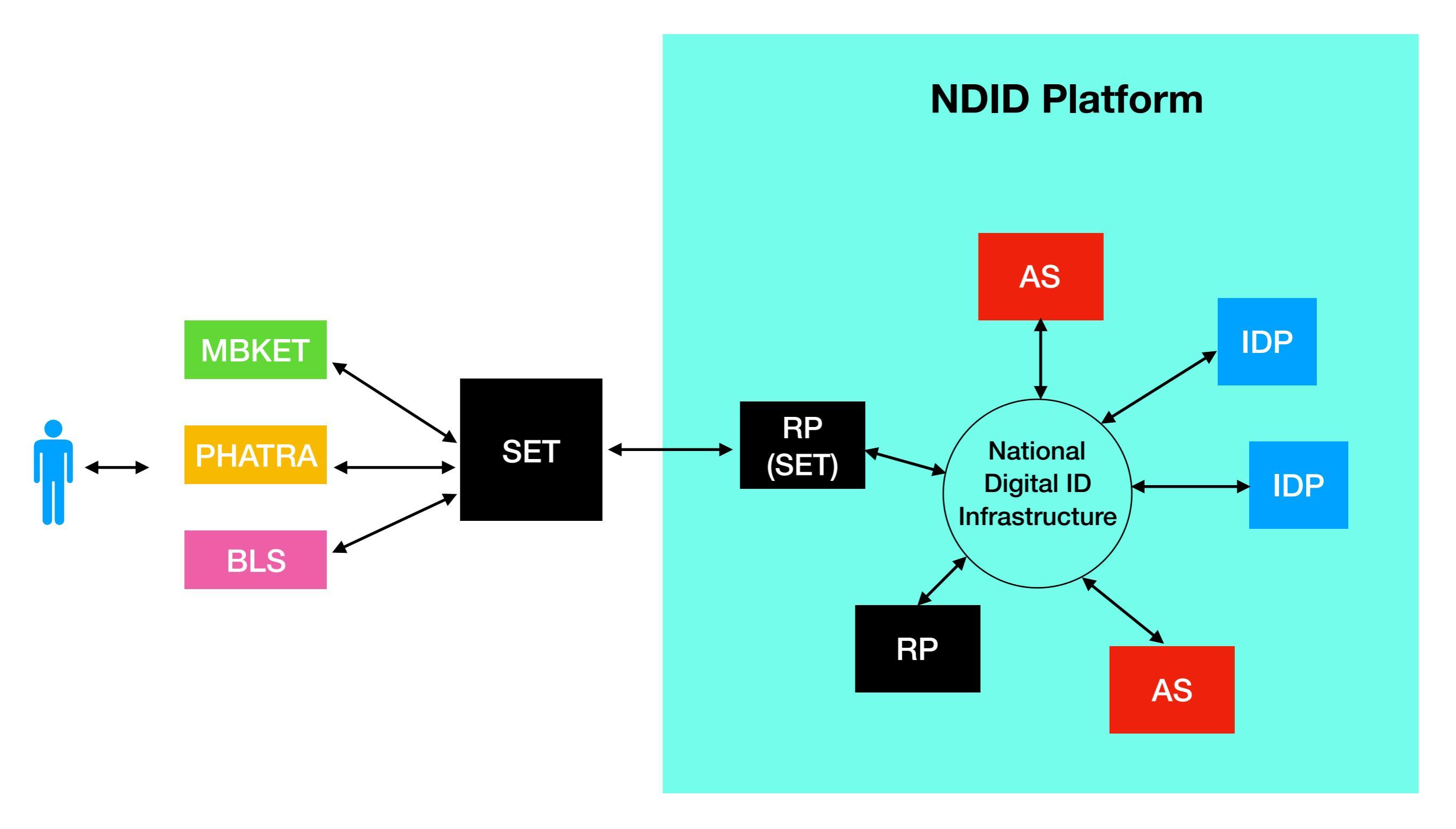

# What got stored on blockchain?

- Proofs used by recipient of the data to verify truthfulness of the data.
- Proofs ensure that RP cannot be lied to by IDP or AS even in the case that they're compromise, thus providing secure and trusted infrastructure.
- Claims and Attestation (a confirmation). Signature and hash of data.

## No sensitive data on blockchain

• A request for user consent to get bank statements.

```
request_id: 'ef6f4c9c-818b-42b8-8904-3d97c4c520f6'
min_idp: 1
min_aal: 1
min_ial: 2
timeout: 259200
data_request_list: [{
   service_id: 'bank_statement',
   as_id_list: ['AS1', 'AS2'],
   count: 1,
   request_params_hash: hash({ format: 'pdf' })]
},...
message_hash: hash('Please allow...')
```

## Sensitive data transmitted via private channel

• RP to IDP, RP does not need to know IDPs.

```
namespace: 'citizenid'
identifier: '01234567890123'
data_request_list: [{
service_id: 'bank_statement',
as_id_list: ['AS1', 'AS2'],
count: 1,
request_params: { format: 'pdf' }
]
},...
request_message: 'Please allow...'
min_ial: 2
min_aal: 1
min_idp: 1
timeout: 259200
request_id: 'ef6f4c9c-818b-42b8-8904-3d97c4c520f6'
```

## Demo

| 👽 re7eal Merge pull request #1 f | Latest commit 4d03b3e 4 days ago                 |             |
|----------------------------------|--------------------------------------------------|-------------|
| as/example1                      | fix link service, ial                            | 4 days ago  |
| docker                           | update latest code and add as node configuration | 8 days ago  |
| idp/example1                     | handle when idp response failed                  | 4 days ago  |
| rp/example1                      | check idp count                                  | 5 days ago  |
| README.md                        | update readme                                    | 14 days ago |

#### E README.md

#### Run in Docker

#### Required

- Docker CE Install docker
- docker-compose Install docker-compose
- git

cd docker
./build-container.sh
docker-compose up

Then you can run idp-example at port 8001 and rp-example at port 8002

### Timeline (ฝั่ง NDID)

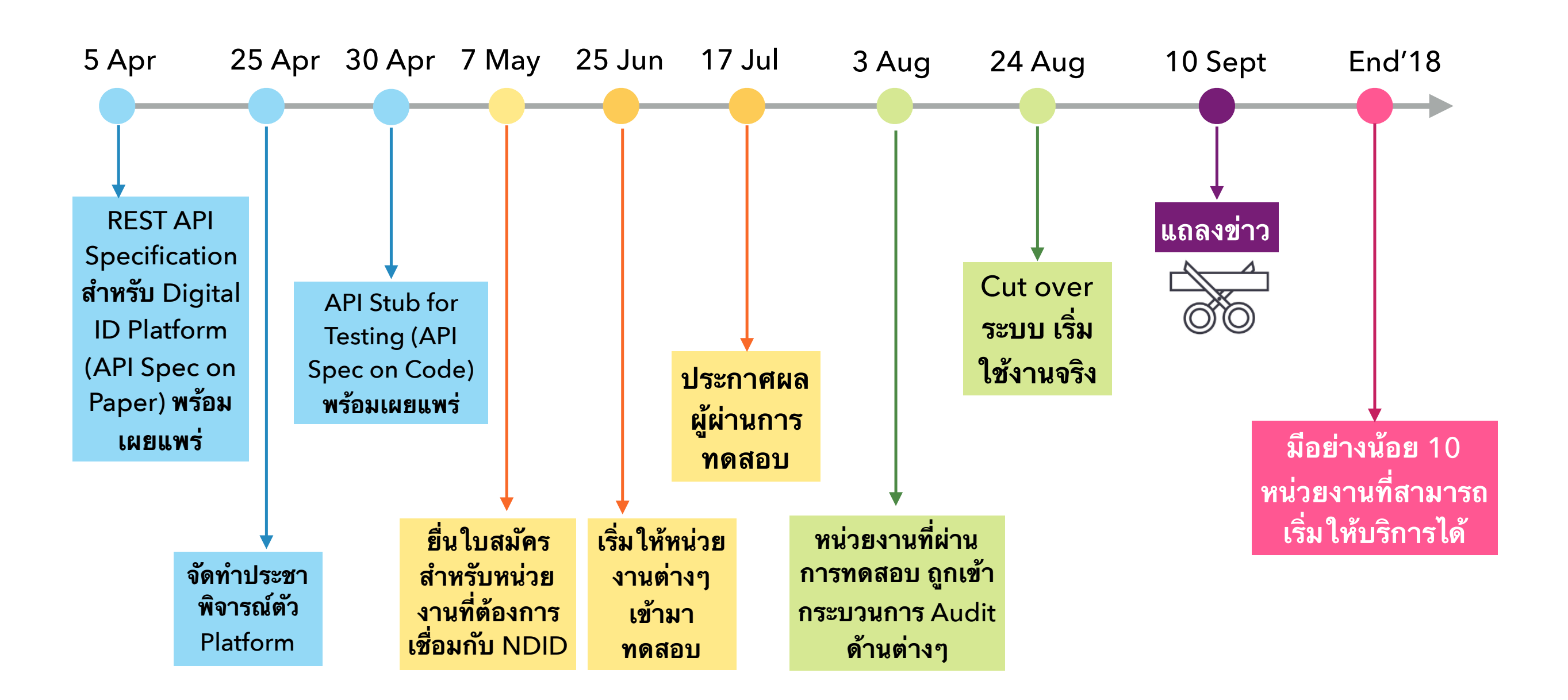

## **Useful Links**

- <u>https://ndidplatform.github.io/</u>
- <u>https://github.com/ndidplatform</u>
- <u>https://app.swaggerhub.com/search?</u>
   <u>type=API&owner=NDID</u>